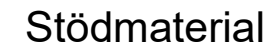

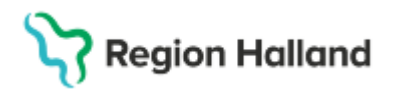

Gäller för: Hallands sjukhus

# Manual Cosmic - Utlokaliserad patient (journalen)

#### Hitta i dokumentet

<u>Sök utlokaliserad patient i Cosmic</u> <u>Läkemedelslista</u> <u>Dokumentation</u> <u>Hitta journalanteckningar utlokaliserad patient</u> Registrering av kliniska parametrar och in- och utfarter Beställning av analyser och undersökningar Relaterade dokument Uppdaterat från föregående version

Manualen beskriver hur dokumentation utförs i journalens olika delar vid vård av utlokaliserad patient.

De patienter som vårdas på en vårdande enhet som tillhör en annan klinik än den som är medicinskt ansvarig enhet (klinik) är *utlokaliserade*. All journaldokumentation ska utföras i medicinskt ansvarig enhets journal.

Manualen överensstämmer även vid dokumentation inom teknisk enhet dvs IVA.

### Sök utlokaliserad patient i Cosmic

Patient som är utlokaliserad återfinnas i **Enhetsöversikten** både **inom Medicinsk ansvarig enhet** (ansvarig klinik) och inom den **Vårdande enheten** (vårdavdelningen).

#### I enhetsöversikten:

 Medicinskt ansvarig enhet: Klinikens utlokaliserade patienter sökas fram genom att ändra filtreringen till Vårdande enhet: (Alla) Utlokaliserade patienter syns då överst i enhetsöversikten under aktuell klinik.

| ¢                | Enhetsö                                                                 | versikt        |      |                                |                                |               |            |            |                  |            |         |     |        |              |          |
|------------------|-------------------------------------------------------------------------|----------------|------|--------------------------------|--------------------------------|---------------|------------|------------|------------------|------------|---------|-----|--------|--------------|----------|
| ſ                | Pågående                                                                | kontakter (13) | Boka | ade kontakter                  | Förflyttningar                 | Avslutade kon | takter     |            |                  |            |         |     |        |              |          |
| Filtering Gruppe |                                                                         |                |      |                                |                                |               |            | Gruppering | -h-t -           |            |         |     |        |              |          |
|                  | Medicinskt ansvarig enhet: (Alla i urval) v<br>Vårdande enhet: (Alla) v |                |      | Team:                          | Team: (Alla)                   |               |            | 🔻 🗹 Vi     | sa tomma platser | Vardande e | enhet 🔻 |     |        |              |          |
|                  |                                                                         |                |      | <ul> <li>Vårdperson</li> </ul> | ardpersonal: (Alla) 🔻 Filtrera |               |            |            |                  |            |         |     |        |              |          |
| F                | lats /                                                                  | Team           | ii:  | Personnumm                     | Namn                           |               | X          | EWS        | Aktiviteter      | Läkemedel  | Lab     | Rad | Remiss | Förflyttning | Flyttbar |
| ,                | Medicina                                                                |                |      |                                |                                |               |            |            |                  |            |         |     |        |              |          |
|                  |                                                                         |                | :::  | 19 800719-2                    | Malin Vikström                 |               | <b>?</b> o |            |                  | 17:00      |         |     |        |              |          |
| C                | Ortopedi                                                                |                |      |                                |                                |               |            |            |                  |            |         |     |        |              |          |
| 1                | :1                                                                      |                | 얘    | 19 621126-2                    | Philip Jonsson                 |               |            |            | <b>1</b>         | 17:00      |         |     | Rem 🎝  |              |          |

• Vårdande enhet: Patienter som är utlokaliserade på en vårdavdelning söks fram genom att ändra filtreringen till Medicinskt ansvarig enhet: (Alla)

# Stödmaterial

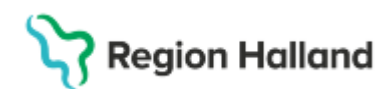

Gäller för: Hallands sjukhus

| 🗘 Enh                            | 🗘 Enhetsöversikt                 |                    |                                |         |           |                             |                             |               |                          |       |  |  |  |
|----------------------------------|----------------------------------|--------------------|--------------------------------|---------|-----------|-----------------------------|-----------------------------|---------------|--------------------------|-------|--|--|--|
| Pågåe                            | ende I                           | contakter (7) Boka | de kontakter Förflyttningar    | Avsluta | de kontak | ter                         |                             |               |                          |       |  |  |  |
| Filter                           |                                  |                    |                                |         |           |                             |                             |               |                          |       |  |  |  |
| Medicinskt ansvarig enhet (Alla) |                                  |                    |                                |         |           | <ul> <li>Te</li> </ul>      | am:                         | (Alla)        |                          |       |  |  |  |
| Vàrd                             | ande                             | enhet Int          | ensivvärdsavdelningen Halmstad |         |           | vå                          | rdpersonal:                 | (Alla)        |                          |       |  |  |  |
|                                  |                                  |                    |                                |         |           |                             |                             |               |                          |       |  |  |  |
| Plats /                          | 3it                              | Personnummer       | Namn                           | Alder   |           | X                           | 🕱 Vårdtjänst                |               | Medicinskt ansv. enhet   | Konta |  |  |  |
|                                  |                                  | 19 490214-2696     | Lars Cosmic Björk              | 75      | ď         |                             | Inskrivning                 | /årdtillfälle | Medicinkliniken Halmstad | /àrdt |  |  |  |
|                                  |                                  | 20 180706-2391     | Alexander Cosmic Munkberg      | 6       | ď         | <b>?</b> ->                 | Inskrivning                 | /årdtillfälle | Medicinkliniken Halmstad | /årdt |  |  |  |
|                                  |                                  | 19 800821-2386     | Johanna Cosmic Fransson        | 44      | ç         |                             | Inskrivning                 | /årdtillfälle | Medicinkliniken Halmstad | /årdt |  |  |  |
|                                  | 19 800202-2385<br>19 800411-2390 |                    | Nelly Cosmic Hedlund           | 45      | ç         | ?⊹                          | Inskrivningf                | rån akutmotta | Medicinkliniken Halmstad | /årdt |  |  |  |
|                                  |                                  |                    | Nicklas Cosmic Berglund        | 44      | ď         | ?⇔                          | Inskrivning från akutmotta. |               | Medicinkliniken Halmstad | /àrdt |  |  |  |
|                                  |                                  | 19 650113-3372     | Ebbe Cosmic Jansson            | 60      | o         | <b>?</b> \$                 | Inskrivningf                | rån akutmotta | Medicinkliniken Halmstad | rårdt |  |  |  |
|                                  |                                  | 19 420107-7098     | Sebastian Cosmic Engström      | 83      | ď         | 🀅 Inskrivning vårdtillfälle |                             | /årdtillfälle | Infektionskliniken       | /årdt |  |  |  |

#### I patientlisten:

• Genom att hålla tooltip på sängikonen synliggörs vårdande enhet (avdelning) där patienten vårdas.

| 19 470722-319                        | 6, Martin Cos    | mic Hallgre               | n, 77 år (                               | ð 🎝    | Ĩ         |                              |             |            |  |  |
|--------------------------------------|------------------|---------------------------|------------------------------------------|--------|-----------|------------------------------|-------------|------------|--|--|
| Enhetsöversikt                       |                  | Kontak                    | Kontaktstart. 2025-02-23 13:36:25        |        |           |                              |             |            |  |  |
| Pågående kontakter (3)<br>Filtrering | Bokade kontakter | Förflyttningar            | Avslutade kont                           | lakter | Upplysi   | ningar får lår               | nnas ut Ja  | Gruppering |  |  |
| Medicinskt ansvarig enhet:           | (Alla)           | <ul> <li>Team</li> </ul>  | (Alla)                                   |        |           | Visa to                      | mma platser | (ingen)    |  |  |
| Vårdande enhet                       | (Alla i urval)   | <ul> <li>Vårdp</li> </ul> | <ul> <li>Vårdpersonal: (Alla)</li> </ul> |        |           | <ul> <li>Filtrera</li> </ul> |             |            |  |  |
| Plats / Team                         | Personnummer     | Namn                      |                                          | 🕱 E    | WS Aktivi | teter                        | Läkemedel   | Lab        |  |  |

### Läkemedelslista

Läkare inom medicinskt ansvarig enhet (klinik) är ansvarig för att dagligen ronda patienter som vårdas inom annan klinik. Läkemedelslistan kan justeras oavsett vilken klinik som inloggningen görs på, det finns inget behov av att byta inloggad enhet.

### Dokumentation

För att dokumentationen ska hamna i rätt klinikjournal kopplas den <u>alltid till patientens</u> pågående vårdtillfälle, tillhörande den medicinskt ansvariga kliniken. Vid varje nytt dokumentationstillfälle måste rätt **Vårdkontakt** aktivt väljas.

- 1. Sök via Meny och Journal
- 2. Klicka på Ny anteckning i listen nederkant
- 3. Klicka på Vårdkontakt i listen

| Ny anteckning 19 490214-2696 Lars Cosmic Biörk |                                  |   |                          |  |  |  |  |  |  |
|------------------------------------------------|----------------------------------|---|--------------------------|--|--|--|--|--|--|
| Mall                                           | <ul> <li>Vårdkontakt.</li> </ul> |   | årdpersonal              |  |  |  |  |  |  |
| Sök eller välj mall 🔻                          | 🔳 Välj kontakt                   | • | MK Palmqvist, Kåre, ALLA |  |  |  |  |  |  |

4. Klicka på fliken **Alla** och välj rätt **Vårdtillfälle** (kontrollera att *Medicinskt ansvarig enhet* är korrekt med *Status* <pågående>)

# Stödmaterial

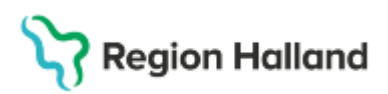

Gäller för: Hallands sjukhus

| all<br>ök eller välj mall | v     | Värdkontakt     Välj kontakt | Värdpersonal     MK Palmqvist, Käre, ALLA | Enhet<br>Intensivvärdsavdelnin | * E         | andelsedatum 2025-03-06 (0 20:50 |
|---------------------------|-------|------------------------------|-------------------------------------------|--------------------------------|-------------|----------------------------------|
| Urval                     | Alla  |                              |                                           | c                              | Uppdatera   | + Ny vårdkontakt                 |
| Datur                     |       | Тур                          | Värdande enhet                            | Värdp Medicinskt ansv          | rarig enhet | Status                           |
| 2024                      | 11-07 | Värdtillfälle                | Avdelning 41 Medicin Ha                   | Medicinkliniken                | Halmstad    | Pägående                         |

- 5. Välj mall för anteckningen exempelvis *Inskrivnings-, Slutenvårds- eller Slutanteckning,* därefter kan dokumentationen utföras enligt vanliga rutiner.
- 6. En påbörjad anteckning kan sparas med **Spara** eller **Spara och stäng** (anteckningen kan nu kompletteras eller ändras).
- 7. När anteckningen är slutförd avsluta med Signera.

#### Inskrivningsanteckning

Läkarens Besöksanteckning på Akutmottagningen gäller som inskrivningsanteckning.

*Inskrivningsanteckning Omvårdnad* upprättas <u>enbart</u> om patient utlokaliseras direkt från akutmottagningen. När patient utlokaliseras från annan vårdavdelning så gäller den inskrivningsanteckning som upprättats inom överflyttande avdelning.

#### Slutenvårdsanteckning – Överflyttande avdelning

Inför att patient ska utlokaliseras så ansvarar överflyttande avdelning för att säkerställa informationsöverföring genom att kontrollera och vid behov uppdatera *Slutenvårds-anteckningen*.

Dokumentation av aktuellt tillstånd ska finnas beskriven med hänvisning till aktiva vårdplaner. Under sökord *Planering* ska det finnas beskriven planering av aktuella åtgärder som ska följas under fortsatta vårdtiden samt om det finns en planering av åtgärder efter utskrivning.

#### Slutanteckning

Under ett vårdtillfälle ska enbart <u>en</u> slutanteckning dokumenteras inom respektive profession (t ex omvårdnadsepikris, medicinsk epikris).

Läkare inom Medicinsk ansvarig enhet/klinik är ansvarig för att utföra de uppgifter som ingår i utskrivningsprocessen t ex upprätta *Slutanteckning*, *Vårdsammanfattning till patient*, *Läkemedelsberättelse* samt säkerställa *Läkemedelslistan*.

När det är aktuellt att upprätta omvårdnadsepikris är det sjuksköterska på den vårdande enhet där utskrivningen sker ifrån som upprättar slutanteckningen. Patientens <u>aktuella</u> <u>tillstånd vid utskrivningen</u> beskrivs under obligatoriska sökorden med hänvisning till aktiva vårdplaner.

Under sökord *Planering* dokumenteras åtgärder som ska följas efter utskrivningen. Vid behov kan hänvisning göras till andra relevanta anteckningar som dokumenterats inom Medicinsk ansvarig klinik t. ex. planering av åtgärder efter utskrivning.

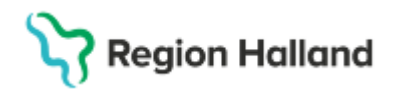

Gäller för: Hallands sjukhus

## Hitta journalanteckningar utlokaliserad patient

När journalanteckning är upprättad med <u>rätt Vårdkontakt</u> visas anteckningen i journalvyn under mappen:

- Enhetens anteckningar
- Specialiserad vård > Medicinskt ansvarig enhet/klinikens journalmapp.
- Specialiserad vård alla anteckningar

| O Journal: 19 490214-2696 Lars Cosmic Björk                                                                                                    |                                                                                                    |                                                                                                    |                                                                                                    |                                                                                            |  |  |
|----------------------------------------------------------------------------------------------------|----------------------------------------------------------------------------------------------------|----------------------------------------------------------------------------------------------------|----------------------------------------------------------------------------------------------------|--------------------------------------------------------------------------------------------|--|--|
| Journal:                                                                                                    |                                                                                                    |                                                                                                    |                                                                                                    |                                                                                            |  |  |
| Journal:<br>Enhetens anteckningar<br>Specialisered vida alla anteckningar<br>Basdata - Alla värdgivare<br>Enhetens gemensamma dokument I<br>Journaltabeller<br>Enhetens journaltabeller<br>Mit värdgivares journaltabeller<br>Alla värdgivares journaltabeller<br>Journalteker<br>Specialiserad värd<br>Specialiserad värd<br>Specialiserad värd alla anteckning<br>Primavärdens alla anteckning | Inskrivningsanteckning<br>Kåre MK Palmqvist, ALLA ROL<br>Avdehing 41 Medicin Halmsta<br>Inskrivningsorsak,<br>Intensivvärd<br>Anames<br>Aktuelit<br>Status<br>Almagdilis<br>Joernak<br>Neurologis<br>Intensivvär<br>Medverdig | LER<br>d<br>Inskriven på IVA Halm stad<br>Aktuell anamnes<br>114-2006 Lars Cosmic Byrk<br>rad okr<br>ungan avsiks av Japan<br>Japana avsiks av Japan              | int<br>if &                                                                                                    | 2025-09-06 20:50<br>Intensivvårdsavdelningen Halmstad<br>Medicinkliniken Halmstad          |  |  |
| <ul> <li>         Prvata vårdgivare         Alla vårdgivare     </li> </ul>                                                                                                    | Glasgow Gan-<br>(GCS), 4 Ban-<br>Ogon8 Habits<br>Verbal, Habits<br>Bista,r Hotski<br>GCS Tc Hotski<br>Planerade Medici<br>Planerade Medici                                                                                    | ch ungdomäklinken<br>rringen<br>delscentrum<br>ikken<br>nabilkeringen<br>mötlinken<br>hälsovården<br>kitniken Halmstad<br>ski apparatur i hemm<br>och adilakmedin | Rare MK Palmovist, ALLA RG<br>Avdehing Al Medicin. Halmo<br>Inskrivningsorsak,<br>intensizvärd<br>Anamnes<br>Aktuelit<br>Status<br>Alim aptilistend,<br>intensizvärd<br>Neurologiskt status,<br>intensizvärd<br>Neurologiskt status,<br>intensizvärd<br>Medvetandegrad enligt<br>Glasgow Coma Scale<br>(00:5) | LLDR<br>Inskriven på IVA Halmstad för<br>Aktuell anamnes<br>Romantistande enligt bedömning |  |  |

## Registrering av kliniska parametrar och in- och utfarter

Beskrivning av registrering i journaltabell och patientöversikt.

#### Journaltabell

- Påbörjade journaltabeller hittas via: Meny> Journal> Journaltabeller> Min vårdgivares journaltabeller.
- För att starta en ny journaltabell> Klicka på Ny journaltabell längst ner till vänster.
- Vid registrering eller skapande av journaltabell välj <u>rätt</u> Vårdtillfälle (kontrollera att Medicinskt ansvarig enhet är korrekt med Status <pågående>)

| Ny journaltabell 19 701112-9                                                                                                    | 9280 Ingrid Cosmic Aniberg                                                                                                    |                              |
|----------------------------------------------------------------------------------------------------|----------------------------------------------------------------------------------------------------|------------------------------|
| Mall: In- och utfarter                                                                                                    | V URL:                                                                                                    |                              |
|                                                                                                    | Ny kolumn X                                                                                                    |                              |
| Tabell Graf                                                                                                    | Vårdkontakt.* 2024-10-15, Vårdtillfälle, Avdelning 3B Ortopedi Varberg, •                                                                                                    |                              |
| Tabeli Graf                                                                                                    | Värdkontakt* 2024-10-15, Värdbilfälle, Avdelning 38 Ortopedi Varberg,                                                                                                    | Odanadillinikan Pånåanda     |
| Tabeli Graf<br>nfarter<br>Perifer venkateter (PVK                                                                                                    | Vårdkontakt* 2024-10-15, Vårdtilfälle, Avdelning 38 Ortopedi Varberg, •<br>Vårdpersonat* Filter<br>2024-10-15, Vårdtilfälle, Avd<br>Kolumnrublik, «Visa uvga)-                                                                                                    | , Ortopedikliniken, Pågående |
| Tabeli Graf<br>nfarter<br>Perifer venkateter (PVK<br>Itgärd/komplikation PV                                                                                     | Vårdkontakt* 2024-10-15, Vårdtilfälle, Avdelning 38 Ortopedi Varberg, •<br>Vårdpersonat* Filter.<br>2024-10-15, Vårdtilfälle, Avdelning 38 Ortopedi Varberg,<br>Kolumnrubik: «Visa uval»<br>Ny vårdkontakt.                                                                         | , Ortopedikliniken, Pågående |
| Tabeli Graf<br>Perifer venkateter (PVK<br>Atgärd/komplikation PV<br>Perifer venkateter (PVK                                                                     | Vårdkontakt* 2024-10-15, Vårdtilfälle, Avdelning 38 Ortopedi Varberg, •<br>Vårdpersonal* Filter.<br>2024-10-15, Vårdtilfälle, Avd<br>Kolumnrubik, «Visa uval»<br>Ny Värdkontakt.<br>Datum och tid: 2025-03-06 • 12/21/29 •                                                          | , Ortopedikliniken, Pågående |
| Tabeli Graf<br>Infarter<br>Perifer venkateter (PVK<br>Atgärd/komplikation PV<br>Perifer venkateter (PVK<br>Atgärd/komplikation PV                               | Vårdkontakt* 2024-10-15, Vårdtilfälle, Avdelning 3B Ortopedi Varberg, •<br>Vårdpersonat* Filler.<br>2024-10-15, Vårdtilfälle, Avd<br>2024-10-15, Vårdtilfälle, Avdelning 3B Ortopedi Varberg,<br>«Visa unval»<br>Ny Vårdkontakt.<br>Datum och tid: 2025-03-06 • 22129 •<br>OK Avnnt | , Ortopedikliniken, Pågående |
| Tabeli Graf<br>Infarter<br>Perifer venkateter (PVK<br>Åtgärdikomplikation PV<br>Perifer venkateter (PVK<br>Åtgärdikomplikation PV<br>PICC-line (Perifert insatt | Vårdkontakt* 2024-10-15, Vårdtilfälle, Avdelning 3B Ortopedi Varberg, •<br>Vårdpersonat* Filter<br>2024-10-15, Vårdtilfälle, Avd<br>Kolumnrubrik: -{Visaurval-<br>Ny vårdkontakt.<br>Datum och tid: 2025-03-06 \$ 2129 \$<br>QK Avbryt                                              | , Ortopedikliniken, Pågående |

#### Patientöversikt

 Vid registrering av kliniska mätvärden i patientöversikt Välj rätt Vårdtillfälle (kontrollera att Medicinskt ansvarig enhet är korrekt med Status <pågående>)

# Stödmaterial

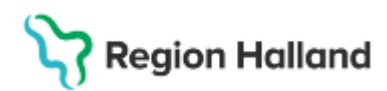

Gäller för: Hallands sjukhus

| Patientoversikt 19 000324-2879 Oliver Cosmic Prium           | ioissoii                                           |                          |                      |                                             |       |                                                      |                       |                                                                        |                                                                                                |
|--------------------------------------------------------------|----------------------------------------------------|--------------------------|----------------------|---------------------------------------------|-------|------------------------------------------------------|-----------------------|------------------------------------------------------------------------|------------------------------------------------------------------------------------------------|
| ✓ Omvårdnad                                                  |                                                    |                          |                      |                                             |       | ar patientinformation från:<br>Mina enheter Min vård | givare                | Alla vårdgivare                                                        | C Uppd                                                                                         |
| Att göra – Patient<br>Planerade och pågående (0 aktiviteter) | Registrera klini                                   | Urval Alla               |                      |                                             |       | C Uppda                                              | tera                  | + Ny vårdkor                                                           | ntakt Dos                                                                                      |
|                                                              | ● Vårdkontakt<br>IIII Välj kontakt                 | Datum<br>2024-10-27      | Typ<br>Vårdtillfälle | Vårdande enhet<br>Avdelning 72 Kirurgi Halm | Vårdp | Medicinskt ansvarig enh<br>Medicinkliniken Halmsta   | t Stat<br>J Påg       | us<br>ående                                                            | x 1 tv<br>r x 1                                                                                |
| Avalutade (0 aktiviteter)                                    | NEWS2<br>Andningsfrekvens<br>//min<br>Sp02<br>& Lä | ig habituell syremättnad |                      |                                             |       |                                                      | doz<br>(1)<br>škemede | 5 mg<br>50 mikrogra<br>400 mg<br>500 mg<br>5 mg<br>elsbehandlingar (0) | 1 tablett kl 8 +<br>1 tablett x 1 tv<br>1 tablett x 2 tv<br>2 tabletter x 2<br>1 tablett vb tv |

## Beställning av analyser och undersökningar

Vid beställning av analyser och undersökningar på en utlokaliserad patient är det viktigt att svaren och betalningen hamnar på den **Medicinskt ansvariga enheten**.

- Beställning av analyser och undersökningar skapas som vanligt, dock måste Beställande enhet ändras till Medicinskt ansvariga enhet (om inte enheten redan finns i urvalslistan välj först Lägg till fler)
- Fyll i **Svarsmottagare** (den som ordinerat analysen)

## **Relaterade dokument**

Regionala rutiner: <u>Cosmic – Omvårdnadsdokumentation i sluten- och heldygnsvård</u> <u>Manual Cosmic – Vårdövergångar Utlokalisering av patient</u> <u>Cosmic – Beställning och svar (BoS)</u> <u>Cosmic - Vårdövergångar i sluten- och heldygnsvård</u>

## Uppdaterat från föregående version

Uppdaterad utifrån reviderad regional rutin.